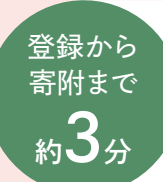

## <sup>店舗型ふるさと納税®</sup>『ふるさとズ』 新規ご登録から寄附までの流れ

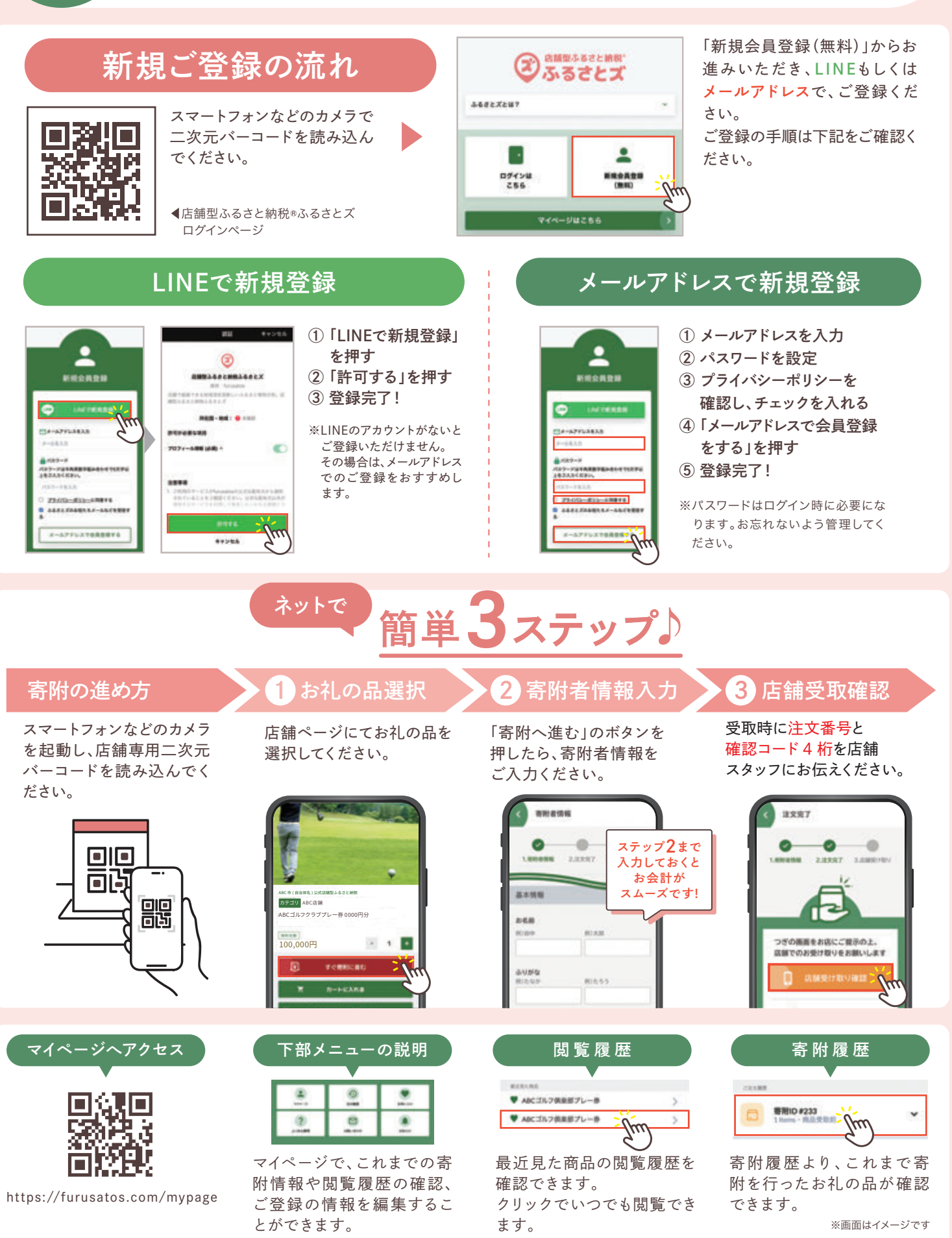

# ふるさと納税とは?

自分が応援したい自治体に寄附(ふるさと納税)を行った場合に、寄附額のうち2,000円を越える部分について税金の 控除や還付が受けられる制度\*です。

※制度には一定の控除上限額があります

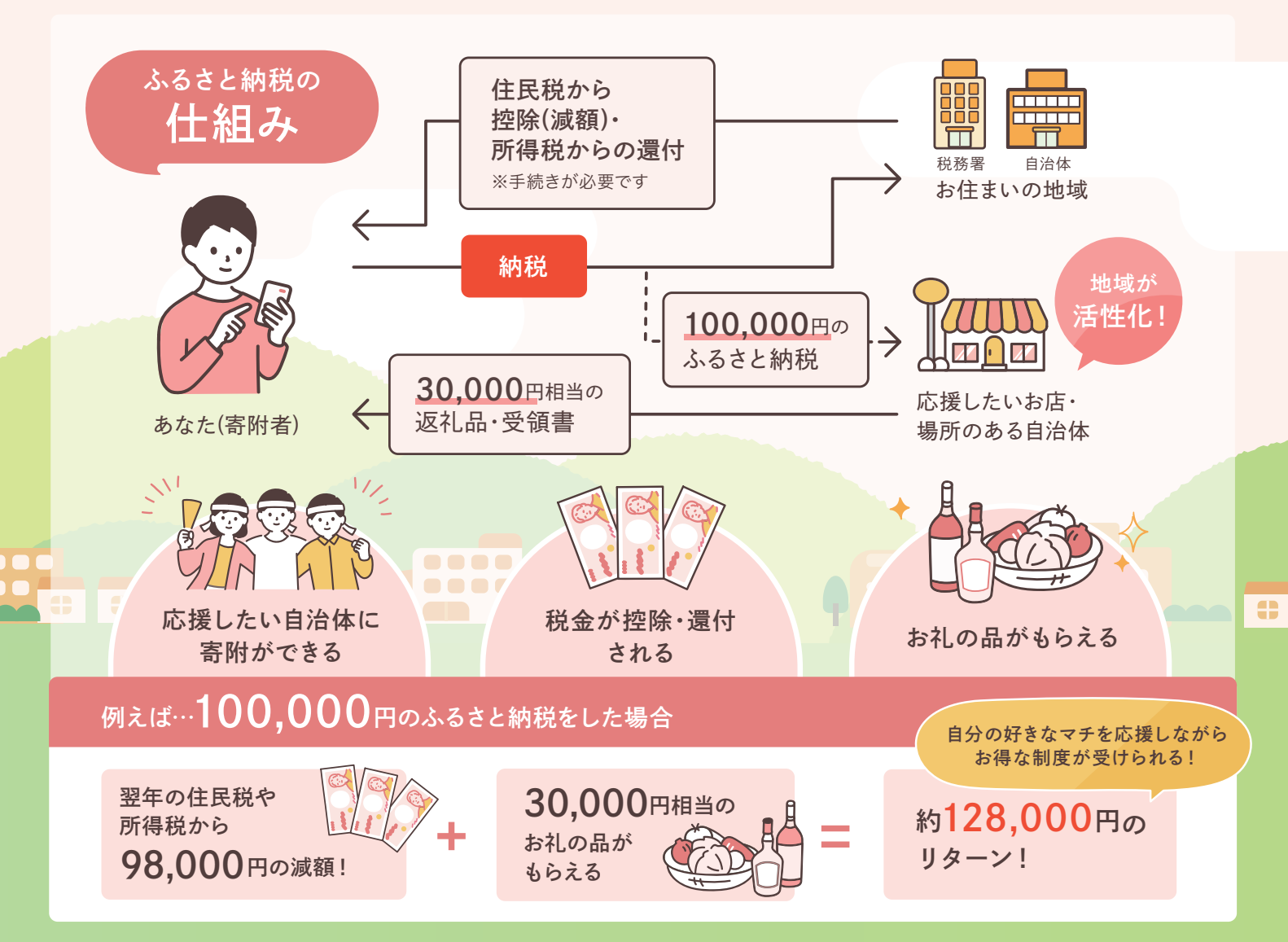

## ふるさと納税の流れ

1 控除上限額を 調べる

「ふるさと納税」で控除される金 額は、年収や家族構成によって異 なります。

控除上限額を知るには、シミュ レーターもしくはお住まいの自治 体にお問い合わせください。

こちらから簡単に シミュレーション ができます

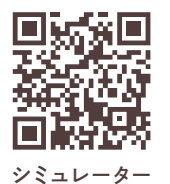

### 2 寄附する 自治体を選ぶ

応援したい自治体を選んで寄 附を申込みます。 申込み・支払いが完了すると自治 体から「寄附金受領証明書」と 「返礼品」が届きます。

※書類と返礼品の到着時期は各自治体に よって異なります

※寄附金の使い道は指定できます

> 3

#### 税金控除の手続きをする

税金の控除を受けるには「確定申告」か 「ワンストップ特例制度」の申請のいずれ かが必要です。

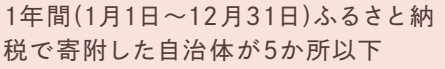

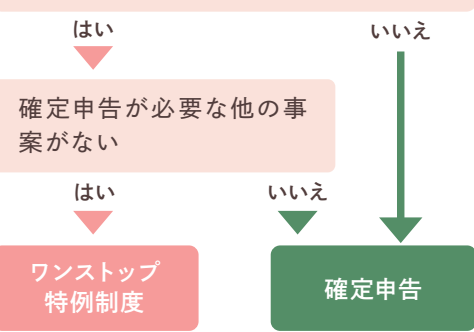